#### **Hik-Connect App**

How to Add a Device to Your Account By Serial Number and Verification Code (Using a Smart Phone)

#### **GREAT PRODUCTS. GREATER PARTNERSHIPS.**"

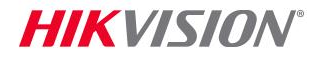

# **Access Your Account**

- Launch the Hik-Connect App<sup>[1]</sup>
- Choose your desired login method <sup>[2]</sup>

- Login with your User Name/ Email <sup>[3]</sup> or Mobile Number <sup>[4]</sup> and Password <sup>[5]</sup>
- Click LOGIN<sup>[6]</sup>

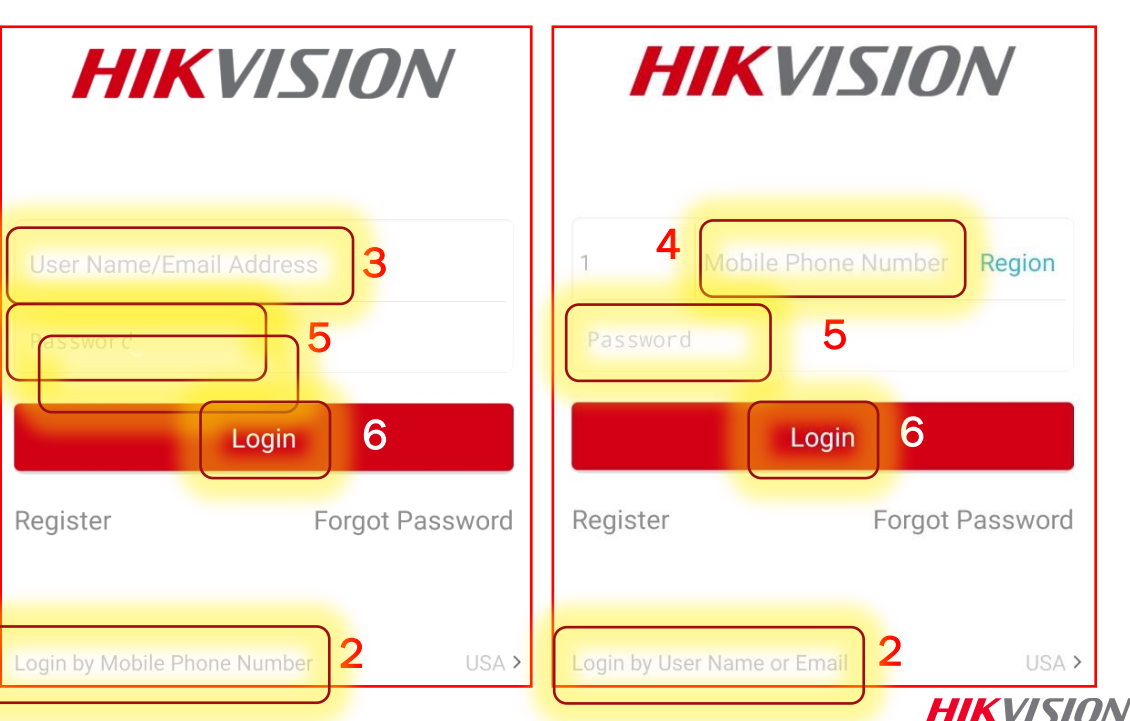

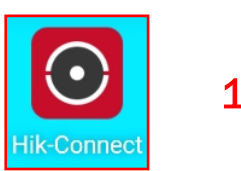

### **Gather the Necessary Information**

- To add a device you will need the serial number and verification code
- The serial number appears on a label on the device.

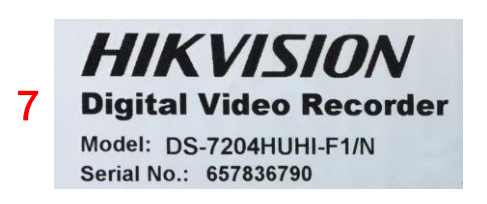

Both the S/N and the verification code appear in the recorder console menu screens. Right click on the Live View screen then choose Menu <sup>[8]</sup> then System Information <sup>[9]</sup> The serial number and verification code are shown <sup>[10]</sup>

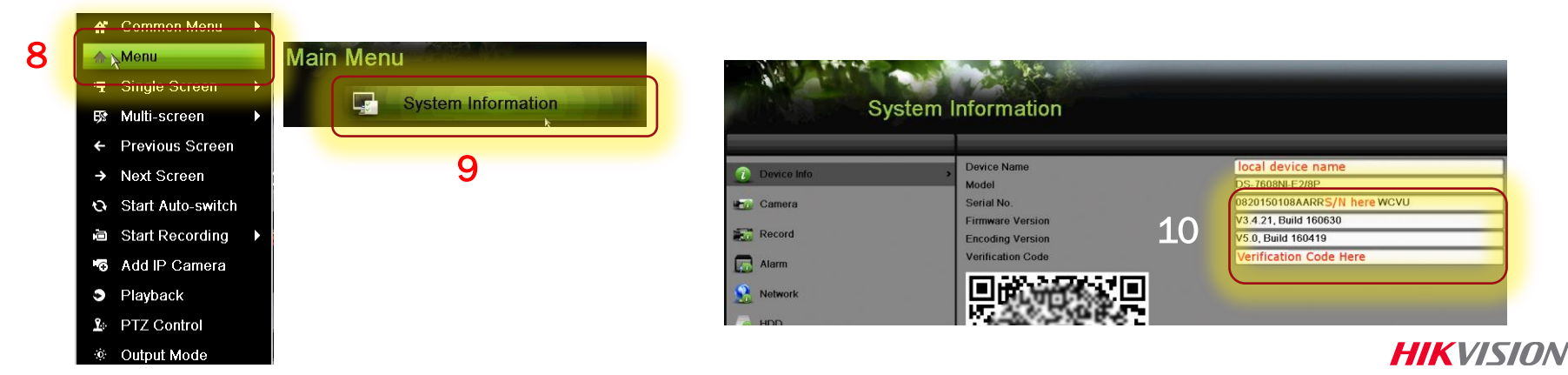

© 2016 Hikvision USA Inc. and Hikvision Canada Inc. All Rights Reserved. Confidential and Proprietary

## **Gather the Necessary Information**

- Other ways to obtain the serial number and verification code:
- The verification code appears in the recorder console menu screens. Right click on the Live View screen then choose Menu <sup>[11]</sup> then System Configuration <sup>[12]</sup> The verification code is shown <sup>[13]</sup>

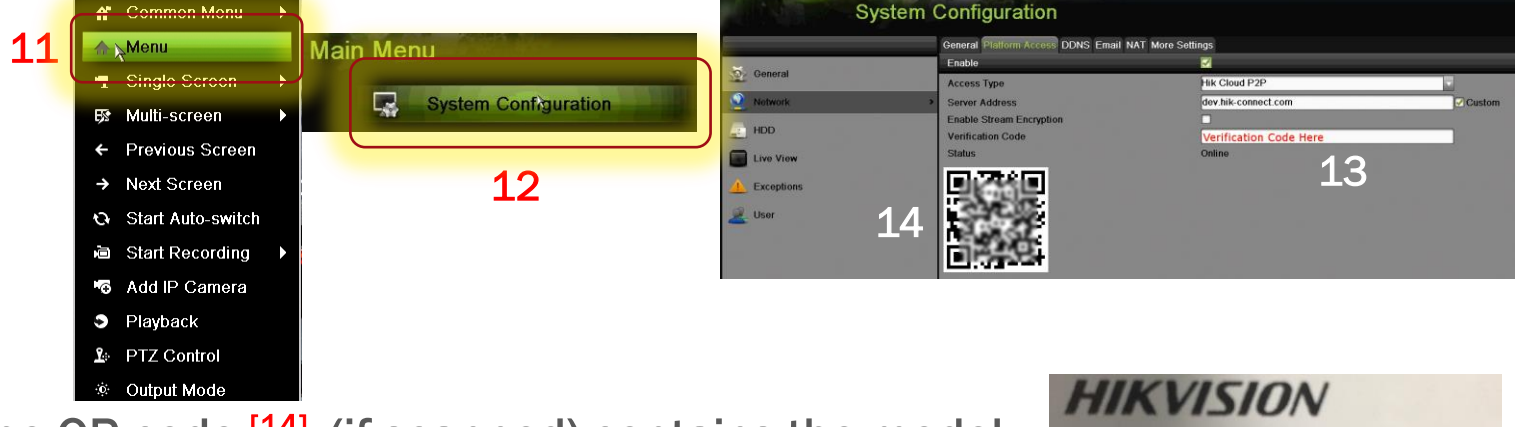

06/2015

15

HIKVISION

2.8mm

12V, 5W MAX / PoE(802.3af)

Serial No.: 527124407 Verification Code: V-Code

- The QR code <sup>[14]</sup> (if scanned) contains the model, serial number and verification code
- The serial number and verification code also appear on the label for new IP cameras <sup>[15]</sup>

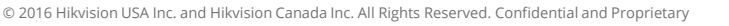

### **Hik-Connect Tab: Add Device**

- Check that the Hik-Connect screen <sup>[16]</sup> is displayed
- Press the Hik-Connect icon <sup>[17]</sup> if necessary
- Click the "Plus icon" <sup>[18]</sup>
- Dismiss the QR Code scanner by touching the pencil icon <sup>[19]</sup> at the upper right
- Optionally, if the device QR code is available it can be scanned to capture the data

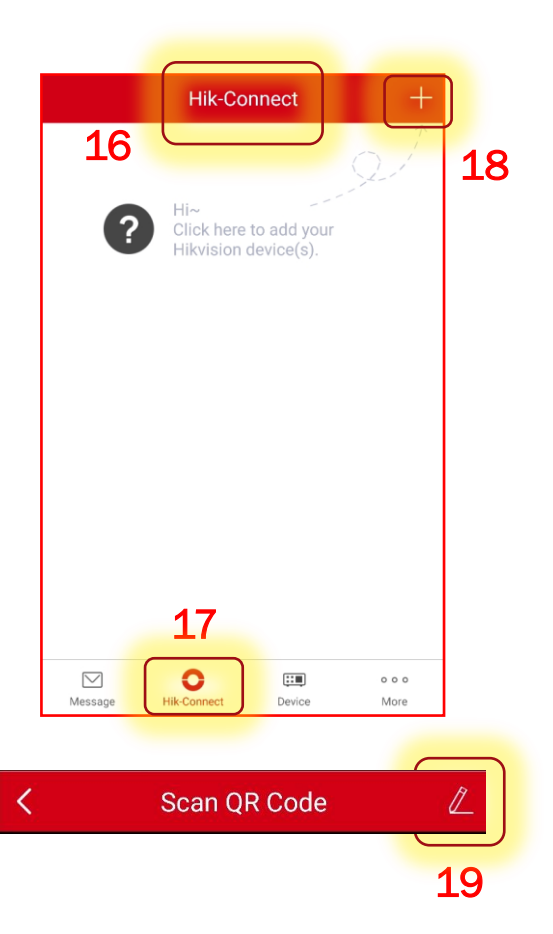

HIKVISION°

#### **Enter Device S/N and Search**

- Enter the 9 digit serial number of the device to be added <sup>[20]</sup>
- Click the Search icon <sup>[21]</sup>
- If the device can be accessed, it will appear on the RESULTS screen <sup>[22]</sup>
- In the Results screen click Add <sup>[23]</sup>

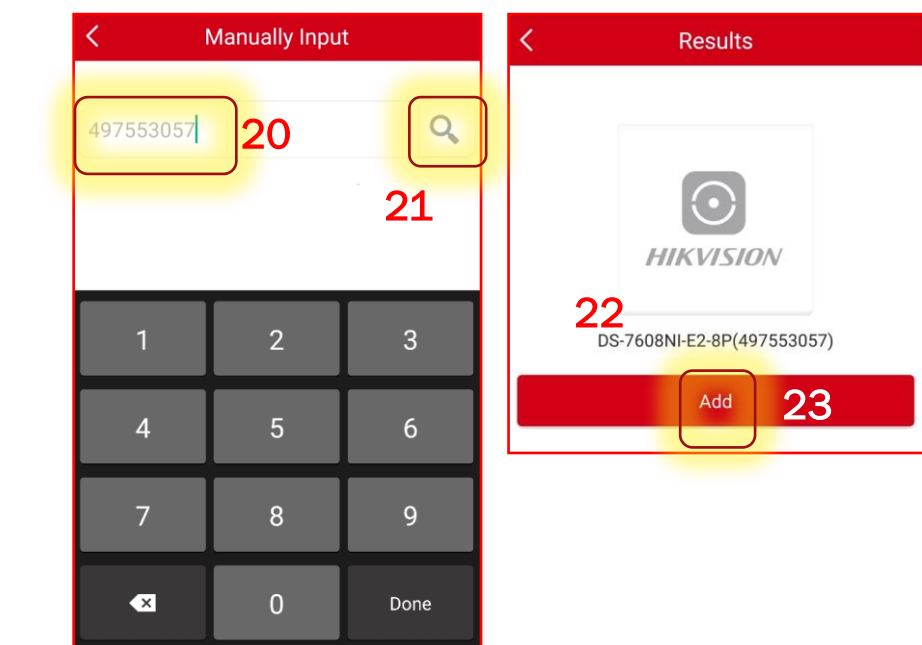

### **Enter Verification Code**

- Enter the 6 character verification code using all capital letters<sup>[24]</sup>
- Click OK <sup>[25]</sup>
- The App will add the device <sup>[26]</sup>
- When you see the Adding Completed message <sup>[27]</sup>, press the arrow at the upper left <sup>[28]</sup>

![](_page_6_Picture_5.jpeg)

# **Device Available for Viewing**

- Once a device has been added, the App will give you the option to view cameras connected to the device <sup>[29]</sup>
- Click one of the camera rectangles to begin to view video <sup>[30]</sup>
- Click a "plus" + <sup>[31]</sup> icon to view more cameras

![](_page_7_Picture_4.jpeg)

**HIKVISION**